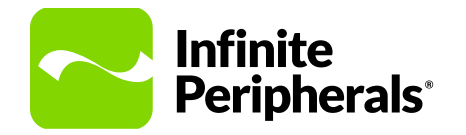

#### **QUICK START GUIDE**

Linea Pro<sup>®</sup> 7i Barcode Scanner For iPhone® 7/8

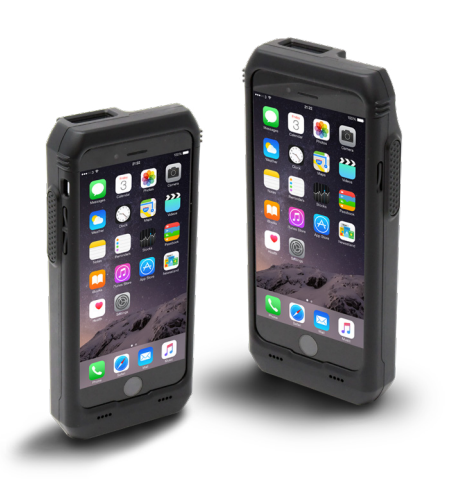

## **Getting Started**

2.

3.

4.

# **Product Specifications**

| 1. | Before first use, ensure the battery is<br>fully charged.<br><b>Note:</b><br>If fully discharged, the charging time is<br>approximately 4 hours and 30 minutes.             | Mechanical                       | Combatibility                         | iPhone 7/8                                                                                                    |
|----|----------------------------------------------------------------------------------------------------|----------------------------------|---------------------------------------|----------------------------------------------------------------------------------------------------|
|    |                                                                                                    |                                  | Weight                                | 160g (5.6 oz) without iOS device                                                                                                    |
|    |                                                                                                    |                                  | Dimensions                            | 76mm x 25mm x 157mm (3.00" x 1.08" x 6.29")                                                                                                    |
| 2. | Attach your iOS device to the unit.                                                                                                    | ach your iOS device to the unit. | Barcode scanner                       | Supports all 1D/2D high-speed imagers                                                                                                    |
| 3. | Plug the USB Type-C end of the<br>included charging cable into the unit,<br>and then connect the USB Type-A end<br>of the cable to any USB-A power supply<br>rated 5V 2.1A. | Electrical                       | (Optional) Contactless card<br>reader | MiFARE Mini, Classic 1K/4K, Ultra-Light/Ultra-<br>Light-C, DESFire; ISO/IEC 1443 Type B, 15693;<br>JIS X 6319-4 (compatible with FeliCA), 18000-3<br>mide 3; NFC                                                                                                    |
| 4. | <text><image/><section-header></section-header></text>                                                                                                    |                                  | Connectivity                          | <ul> <li>Lightning<sup>™</sup> connector</li> <li>Pass-through sync through USB Type-C</li> <li>Bluetooth 2.0 Class 2</li> <li>Serial Port Profile (SPP)</li> <li>Use only original USB-A to USB-C cable for charging iOS device and use only UL approved USB adapters. The minimum requirements for USB adapters is 5V 2.1A</li> </ul> |
|    |                                                                                                    |                                  | Power input                           | <ul> <li>DC 5V through USB Type-C</li> <li>DC 5V charging station</li> <li>DC 5V through dual charging station</li> </ul>                                                                                                    |
|    |                                                                                                    |                                  | Power port                            | USB Type-C                                                                                                    |
|    |                                                                                                    |                                  | Battery                               | 3.7V 2400mAH                                                                                                    |
|    |                                                                                                    | Environmental                    | Operating Temperature                 | 10°C - +40°C (14°F - 104°F)                                                                                                    |
|    |                                                                                                    |                                  | Storage Temperature                   | -20°C – +50°C (-4°F + 122°F)                                                                                                    |
|    |                                                                                                    |                                  | Relative Humidity                     | 5%-90%                                                                                                    |

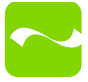

#### **Contactless Card Reader**

The internal contactless card reader (RFID) is located on the back of the unit.

To track a RFID item, place a card or tag over the RFID logo.

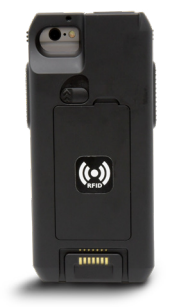

#### Barcode Scanner

- 1. Press and hold the Scan button for single, multi, motion detect, or multiscan without duplicate modes.
- 2. Place the scanning engine in the center of the barcode.
- 3. Ensure the illumination box is over the outer edges of the barcode.
- Slowly pull the unit back or forward while increasing or decreasing the distance between the barcode and the scanning read head, until the barcode is read.

#### Troubleshooting

iOS device is not charging.

- iOS device is not properly installed in the unit.
- USB charging cable is not correctly connected.
- Unit is not docked properly

## Warnings & Cautions

Please observe the following precautions:

- Keep the unit away from liquids. Do not immerse it in water.
- The unit is intended for Indoor use only. When not in use, place it in a cool, dry place.
- Do not place the unit near a heat source. Keep both the power supply and unit away from direct sunlight and/ or heat.
- Unit should only be repaired by Infinite Peripherals.

## **Product Returns**

Use the link in step 1 to create an account and gain access to our Knowledge Base and online support services. Through our online support center, you'll be able to download files, open a Support Ticket, manage your RMAs, view your account Profile and subscribe to Alerts.

#### To request a RMA

- 1. Create a user account in the RMA Support Portal at http://ipcmobile. com/support/rma/
- 2. Login to your user account and then click Create RMA Request.
- 3. Read the instructions provided and complete the online request form.
- 4. Note the assigned RMA number and write it clearly on your shipping carton.
- 5. Ship your equipment to us using the address provided.

## Warranty

Infinite Peripherals does not warrant, and is not responsible for, any damage to the Linea Pro 7i ("Product") as a result of liquid or solid particle intrusion into the Product or damage caused by dropping the Product. If a material or workmanship defect arises with regard to any Infinite Peripherals product, and a valid claim is received within the Warranty Period, Infinite Peripherals (at Infinite Peripherals' sole discretion) will (1) repair the Product using new or refurbished parts, or (2) replace the Product with a new or refurbished Product. For purposes of this limited warranty, "refurbished" means a product or part that has been substantially returned to its original specifications. In the event of a defect, these are your exclusive remedies.

#### Note:

Box contents and part numbers may vary based on your order configuration

## Accessories & Additional Information

For current and future offerings or additional product documentation visit our website, ipcmobile.com, or contact your Infinite Peripherals account representative for complete details.

Note:

The iOS device and any other additional items shown may not be included.

#### **Contact Information** Mobility Sales/ Technical Support Center

Infinite Peripherals, Inc. 17681 Mitchell N Irvine, CA 92614 Toll-Free: (866) 278-7860 Office: (949) 222-0300 Email: info@ipcmobile.com

#### Headquarters/ Main Warehouse

Infinite Peripherals, Inc. 2312 Touhy Avenue Elk Grove Village, IL 60007 **Toll-Free:** (800) 278-7860 **Officvve:** (847) 818-1260 Fax: (847) 818-1287